# Consorzio dei Comuni Trentini – Portale Assicurativo Manuale

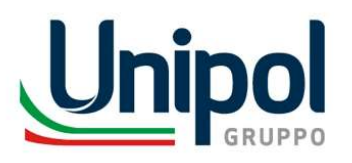

24 Settembre 2024

## **FUNZIONALITA'**

Elenco funzionalita' previste sul portale assicurativo messo a disposizione ai dipendenti e amministratori degli enti soci del consorzio

| Registrazione e accesso al portale     |    |
|----------------------------------------|----|
| Acquisto polizze assicurative di tipo: | FC |
| RC patrimoniale colpa grave            |    |
| Tutela Legale colpa grave              |    |
| Consultazione polizze acquistate       |    |

- Modifica di ruolo/aggiunta di coperture
- Pagamento quietanza annua

FOCUS A SEGUIRE

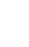

## FUNZIONALITA' - REGISTRAZIONE E ACQUISTO

### **PROCESSO DI REGISTRAZIONE E ACQUISTO**

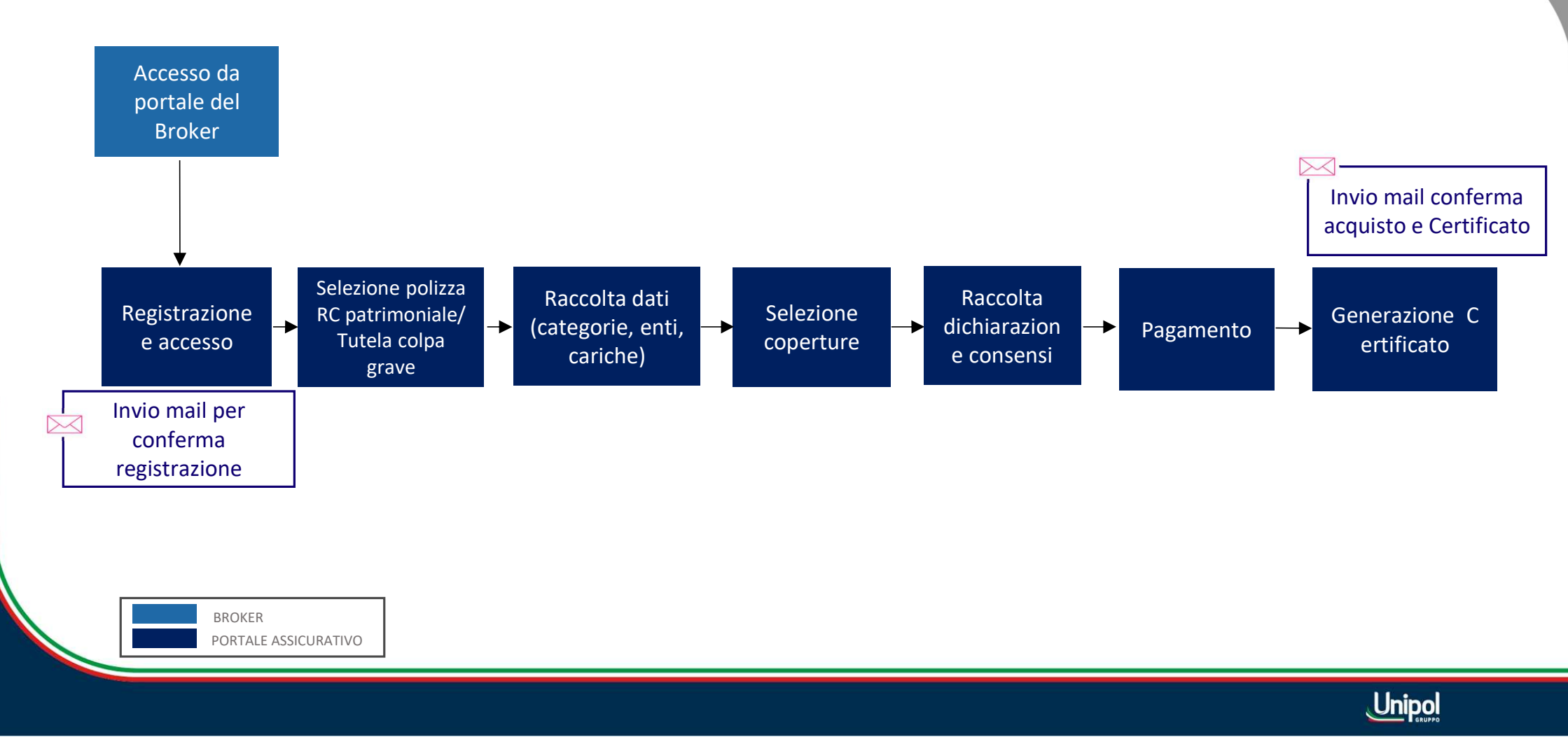

3

## **REGISTRAZIONE E ACCESSO AL PORTALE**

|                        | Regist | razione |          |
|------------------------|--------|---------|----------|
|                        |        |         |          |
| Nome                   |        |         |          |
| Cognome                |        |         |          |
|                        |        |         |          |
| Data di nascita        |        |         |          |
| gg/mm/aaaa             |        |         | <b></b>  |
| Comune di nascita      |        |         | Estero 💽 |
| Genere                 |        |         |          |
| Maschio                |        | Femmina |          |
| Codice fiscale         |        |         |          |
| Indirizzo di residenza |        |         |          |
| Cerca un indirizzo     |        |         |          |
| E-mail                 |        |         |          |
| Numero di telefono     |        |         |          |
|                        |        |         |          |
|                        | Crea a | ccount  |          |
|                        |        | 0       |          |
| C                      | 20010  |         |          |

Atterrando sulla piattaforma dal sito di Inser viene proposta la schermata per la consentire la **Registrazione** dell'utente.

Cliccando su 'Crea account' viene finalizzato il processo di registrazione passando nella pagina di login

Se l'utente è già registrato allora è possibile proseguire passando dal **Login** 

## **REGISTRAZIONE E ACCESSO AL PORTALE**

 Registrazione

 Registrazione conclusa con successo.

 Controlla la tua mail e segui le istruzioni per l'accesso alla tua area riservata.

 Vai al login

Pagina di Conferma Registrazione a cui segue la ricezione di una mail di benvenuto con la password temporanea da variare al primo accesso e l'elenco dei documenti in allegato (es. informativa, capitolati, ...)

| GA                                      |                                                          |                                                     | 🙂 🕤 Rispondi     | Rispondi a tutti | → Inoltra<br>giovedi 19/09/202 |
|-----------------------------------------|----------------------------------------------------------|-----------------------------------------------------|------------------|------------------|--------------------------------|
| Informativa precontrattu<br>413 KB      | ale vendita a distanza.pdf 🗸 🗸                           | Schema di Polizza RC Patrimoniale co<br>308 KB      | olpa grave.pdf 🗸 |                  |                                |
| Schema di Polizza Tutela<br>316 KB      | giudiziaria colpa grave.pdf 🗸                            | USA_Info_Cont_01 - ed. 13.03.2024.pd<br>140 KB      | df v             |                  |                                |
| - nome utente: la r<br>- password tempo | nail su cui ha ricevuto<br><b>ranea</b> , da cambiare al | questa comunicazione<br>I primo accesso: ePYfY66e!5 |                  |                  |                                |
|                                         | ita l'utonto a procoqu                                   | ure nel processo di registra                        | zione esclusiva  | mente nel caso   | in cui si rivest               |

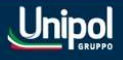

## **REGISTRAZIONE E ACCESSO AL PORTALE**

| Accedi                |   |
|-----------------------|---|
| Nome utente           |   |
| Enter your Username   |   |
| Password              |   |
| Enter your Password   | ۲ |
| Accedi                |   |
| Password dimenticata? |   |

Inserendo la password temporanea viene richiesto un cambio password e successivamente si potrà accedere alla piattaforma cliccando su '*Accedi*'

## EMISSIONE POLIZZA – Scelta della tipologia di polizza

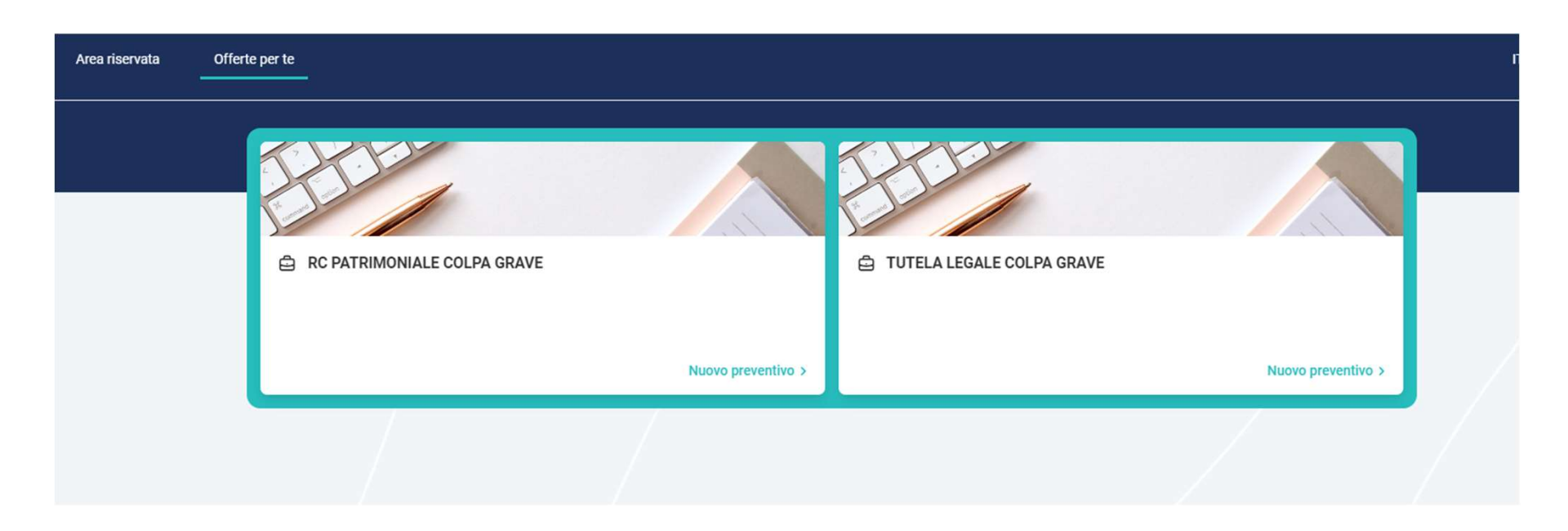

A seguito del login si accede nella sezione delle '*Offerte per te*' dove poter selezionare la copertura assicurativa che si vuole sottoscrivere tra RC Patrimoniale Colpa Grave e Tutela Legale Colpa Grave

Qualora si siano già sottoscritte entrambe le polizze allora, al login, si viene indirizzati nella sezione di '*Area riservata*' per la consultazione delle polizze sottoscritte

## EMISSIONE POLIZZA – Inserimento dati di polizza (categorie, enti)

|  | & Assicurato                              |                                   |
|--|-------------------------------------------|-----------------------------------|
|  | Prima categoria assicurata                |                                   |
|  | Categoria assicurata 🕠                    | Ente presso cui svolgi l'attività |
|  | Sindaco, Assessori, Presidente di Com 🗙 📘 | comune di Trento                  |
|  | Seconda categoria assicurata              |                                   |
|  | Seconda categoria assicurata              | Ente presso cui svolgi l'attività |
|  | Responsabili Atti Gestionali X   N        | comune di Merano                  |
|  | Terza categoria assicurata                |                                   |
|  | Terza categoria assicurata                | Ente presso cui svolgi l'attività |
|  |                                           | - ] [                             |

Dal menu a tendina è possibile selezionare la Categoria assicurato e relativo Ente presso la quale viene svolta l'attività. E' presente l'infobox sulla categoria per un maggior dettaglio delle categorie selezionabili.

Cliccando su 'Continua' si accede alla pagina delle coperture.

Unipol

8

## **EMISSIONE POLIZZA – Selezione coperture**

|                                                                          |          | 471,81 €/anno |  |
|--------------------------------------------------------------------------|----------|---------------|--|
| Assicurato                                                               |          |               |  |
| Responsabilità Civile<br>Massimale 1.750.000,00 €<br>Franchigia 200,00 € | 471,81 € |               |  |
| Personalizza la copertura                                                |          | Continua      |  |
|                                                                          |          |               |  |

In questa pagina viene visualizzato il premio di polizza con indicazione del massimale e franchigia.

Cliccando su '*Personalizza la copertura*' è possibile inserire ulteriori garanzie

Nel caso si emettesse la polizza Tutela Legale colpa grave si potrebbe modificare il massimale nella sezione sottostante cliccando sul tasto di editing

| Tutela legale 80,12 €<br>Massimale 65.000,00 € |                                       |
|------------------------------------------------|---------------------------------------|
| Massinale 03/00/00 €                           |                                       |
| Tutela legale                                  |                                       |
| Massimale                                      |                                       |
| <b>65.000,00 €</b> 130.000,00 €                |                                       |
|                                                |                                       |
|                                                |                                       |
|                                                | Massimale<br>65.000,00 € 130.000,00 € |

### **EMISSIONE POLIZZA – Selezione coperture**

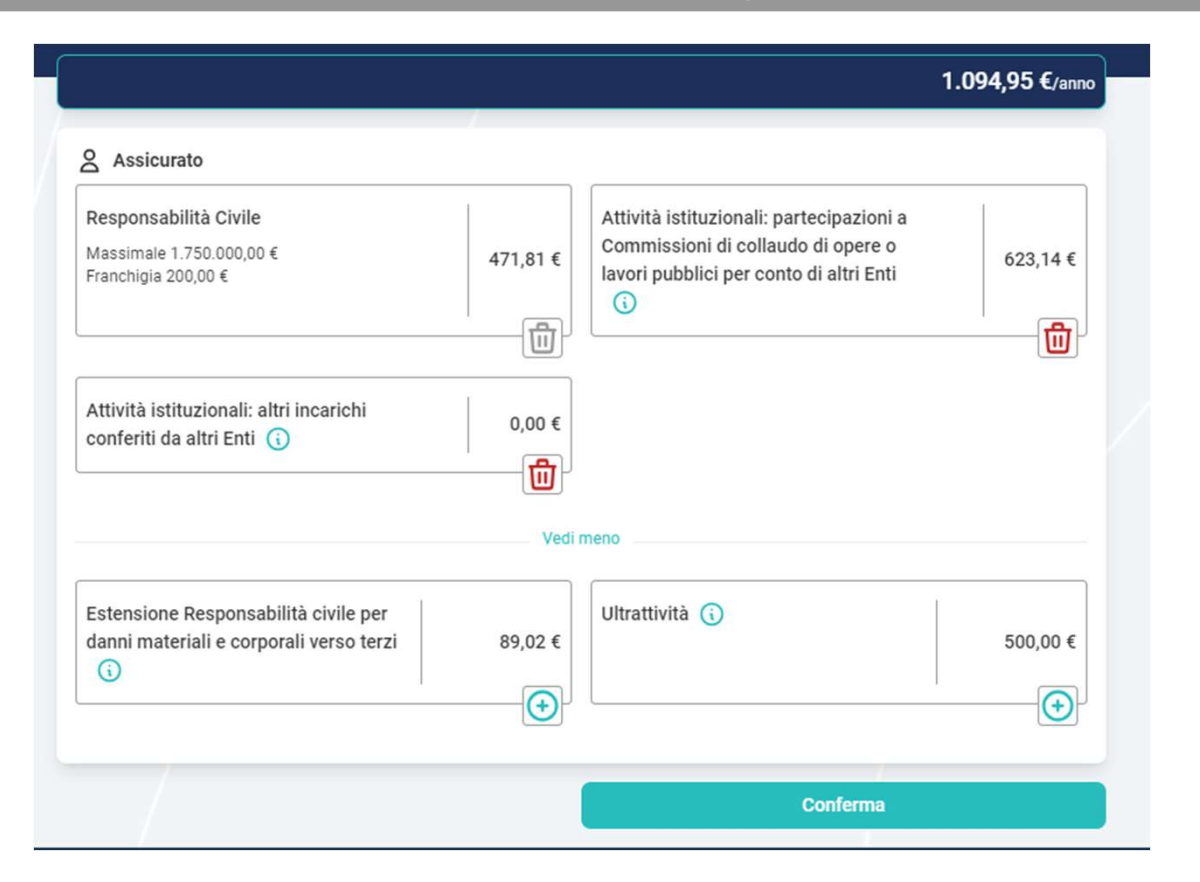

In questa pagina si possono aggiungere oppure eliminare le coperture con relativo premio per ciascuna di esse e visualizzazione del premio totale di polizza.

Cliccando sul '*Conferma*' è possibile proseguire confermando le scelte e finalizzare con il pagamento

## EMISSIONE POLIZZA – Riepilogo

| Vai all'area riservata                                      | Prosegui con l'acquisto |
|-------------------------------------------------------------|-------------------------|
|                                                             |                         |
|                                                             |                         |
|                                                             |                         |
| <ul> <li>L'intestatario è anche assicurato.</li> </ul>      |                         |
| 1                                                           |                         |
| Cognome Ca' "^                                              |                         |
| Nome Marta                                                  |                         |
| Codice fiscale CLCMR                                        |                         |
| Data di nascita 13/10/2000                                  |                         |
| Comune di nascita V=4                                       |                         |
| Genere Femmina                                              |                         |
| Indirizzo di residenza Italia, 10152, Torino, Corso Palermo | 22                      |
| E-mail marta.c                                              |                         |
| Numero di telefono +39 33 72                                |                         |
|                                                             | Continue                |
|                                                             | Continua                |

Selezionando '*Prosegui con l'acquisto*' viene visualizzato il riepilogo dei dati dell'intestatario e cliccando su '*Continua*' si accede alla sezione dei consensi

### **EMISSIONE POLIZZA – Raccolta consensi**

#### 1. MODALITA' DELL'INFORMATIVA

Acconsento a ricevere la documentazione precontrattuale e contrattuale al mio indirizzo di posta elettronica, consapevole che potrò cambiare la modalità di ricezione prescelta anche in corso di contratto. In questo caso, la modifica varrà per le comunicazioni successive.

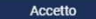

2. CONSENSO AL TRATTAMENTO DEI DATI PERSONALI

Dichiaro di aver preso visione dell'informativa sul trattamento dei dati personali.

Accetto

#### 3. CONDIZIONI DI ASSICURAZIONE

Dichiaro di aver ricevuto ed esaminato, prima della conclusione del presente contratto, le condizioni di assicurazione contenute nel Capitolato RC Patrimoniale Colpa Grave/Tutela legale colpa grave e l' "Informativa precontrattuale per contratti danni stipulati a distanza".

Accetto

#### 4. RICHIESTE ED ESIGENZE ASSICURATIVE

Dichiaro di essere interessato alla copertura assicurativa selezionata. Confermo il mio interesse anche in caso di eventuali analoghe coperture in corso.

Accetto

#### 5. ACCETTAZIONE DELLE CONDIZIONI DEL CAPITOLATO E GARANZIE AGGIUNTIVE

Dichiaro di aver letto e compreso e di accettare integralmente le condizioni previste dal Capitolato RC Patrimoniale Colpa Grave/Tutela legale colpa grave (garanzie, massimali).

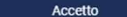

#### 6. AVVERTENZE

AVVERTENZA: si invita il contraente a rileggere con attenzione le proprie dichiarazioni, in quanto, se non veritiere, inesatte o reticenti, possono compromettere il diritto alla prestazione. AVVERTENZA: cliccando sul tasto CONTINUA confermi la volontà di voler concludere il contratto e di voler quindi procedere al suo acquisto mediante il pagamento del premio.

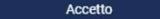

Sezione nella quale accordare i consensi per proseguire con la sottoscrizione.

Cliccando su '*Continua*' si accede nella sezione di pagamento

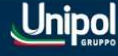

### **EMISSIONE POLIZZA – Pagamento polizza**

| RC PATRIMONIALE COLPA GRAVE - Pagamento |                 |
|-----------------------------------------|-----------------|
|                                         | 🖶 Paga ora      |
|                                         | Paga 1.094,95 € |
|                                         |                 |

Confermando cliccando sul tasto '*Paga*' si procede sulla pagina di Nexi dove, inserendo le coordinate della carta, si finalizza il processo di pagamento

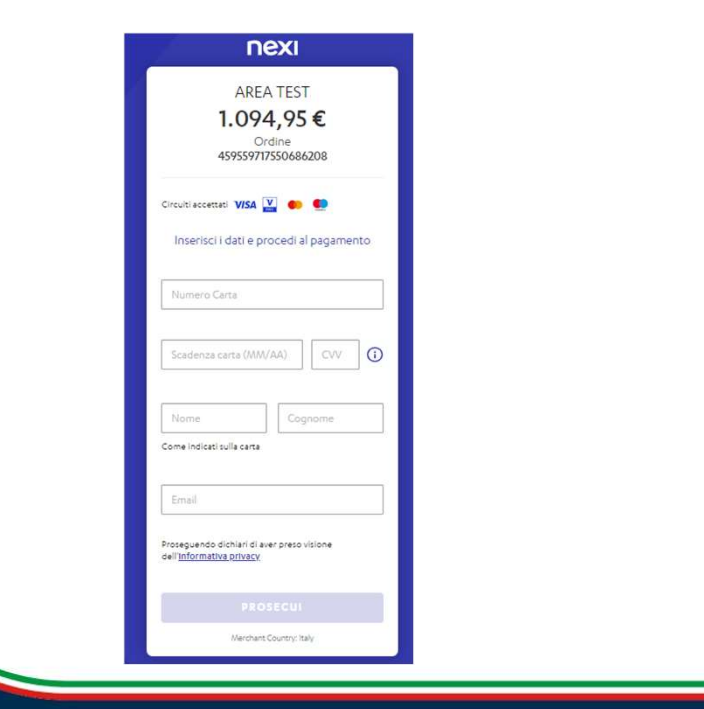

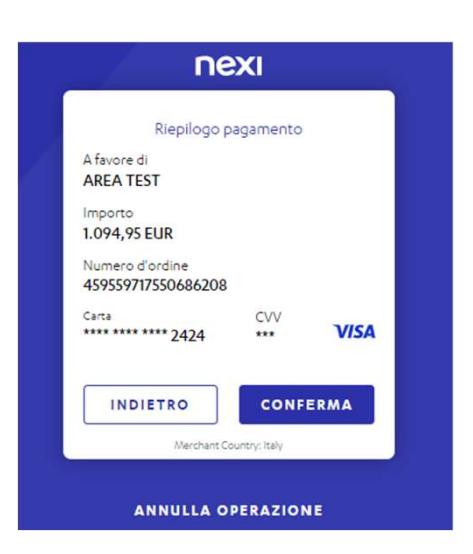

Cliccando sul tasto 'Annulla Operazione' viene bloccata la procedura di pagamento e si ritorna nella pagina precedente dove è presente il tasto 'Paga'

Cliccando su 'Conferma' si passa alla pagina di conferma sottoscrizione polizza

### EMISSIONE POLIZZA – Documenti di polizza

| Pagamento effettuato con successo.              |                                                     |
|-------------------------------------------------|-----------------------------------------------------|
| <ul> <li>La polizza è ora attiva.</li> </ul>    |                                                     |
| Documenti<br>Contratto.pdf                      | ✓ Cosa fare in caso di sinistro e Come recedere dal |
| Schema di Polizza RC Patrimoniale colpa grave.p | vdf 🕹                                               |
|                                                 | Vai al dettaglio polizza                            |

Pagina di conferma emissione polizza e possibilità di scaricare i documenti tra cui il certificato di polizza

Cliccando su 'Vai al dettaglio polizza' si accederà al flusso di consultazione polizza

Viene inoltre inviata una mail di conferma attivazione di polizza con gli allegati quali il certificato di polizza, capitolato e nota informativa

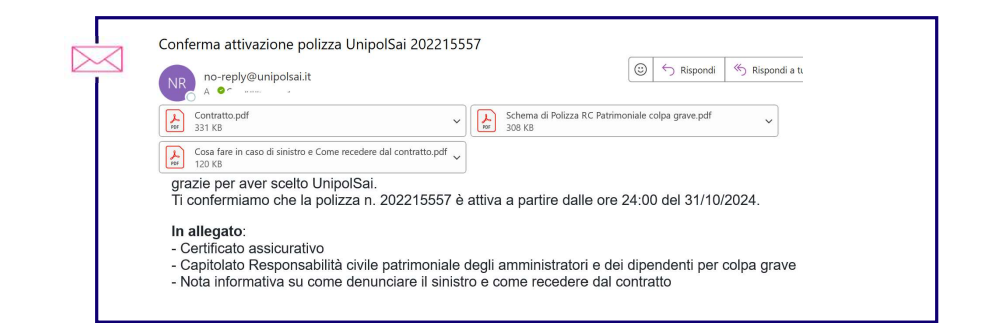

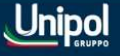

## CONSULTAZIONE POLIZZA

| Numero di Polizza/Certificato: 202215557 Attiva Data se<br>Premio annuo 1.094,95 € Data de | cadenza 31/10/2028<br>ecorrenza 31/10/2024 🕠 |
|--------------------------------------------------------------------------------------------|----------------------------------------------|
| Cosa copre                                                                                 | Documenti                                    |
| Assicurato                                                                                 |                                              |
| Prima categoria assicurata                                                                 | ~                                            |
| Seconda categoria assicurata                                                               | ~                                            |
| Terza categoria assicurata                                                                 | ~                                            |
|                                                                                            |                                              |
| Coperture                                                                                  |                                              |

Pagina di consultazione polizza con la sezione sull'assicurato, coperture e documenti di polizza

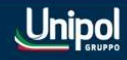